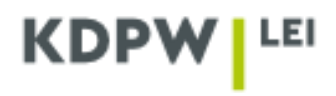

## Instrukcja wskazywania danych dotyczących relacji właścicielskich

W zależności od typu konta, jaki został wybrany przy rejestracji konta użytkownika dla: PODMIOTU DZIAŁAJĄCEGO WYŁĄCZNIE WE WŁASNYM IMIENIU czy AGENTA LEI, niektóre okna aplikacji zamieszczone w instrukcji mogą różnić się od siebie pod względem wyświetlanej treści.

Podmioty posiadające lub wnioskujące o kod LEI zobowiązane są określić swoją:

- bezpośrednią jednostkę dominującą, sporządzającą skonsolidowane sprawozdanie finansowe i konsolidującą podmiot oraz posiadającą kod LEI,
- ostateczną jednostkę dominującą najwyższego szczebla, sporządzającą skonsolidowane sprawozdania finansowe i konsolidującą podmiot oraz posiadającą kod LEI, lub
- wskazać, że takie podmioty nie istnieją lub podać powód odmowy ujawnienia informacji o wyżej wymienionych podmiotach.

W tym celu wypełniając/aktualizując formularz rejestracji należy użyć przycisku Dodaj lub edytuj relacje właścicielskie.

| RELACJE WŁAŚCICIELSKIE PODMIC | TU                                      |  |
|-------------------------------|-----------------------------------------|--|
|                               | DODAJ LUB EDYTUJ RELACJE WŁAŚCICIELSKIE |  |
|                               |                                         |  |

Po wybraniu pojawi się okno Bezpośrednia jednostka dominująca, gdzie należy udzielić odpowiedzi - kto jest bezpośrednim właścicielem podmiotu wnioskującego o kod LEI.

| Bezpośrednia jew<br>ednostki zastoso<br>Dbowiązek ujaw<br>Iednocześnie ośw<br>1) przekazanie je<br>2) na ich przekaz<br>3) na ich udostęg | dnostka dominująca to podmiot będący w stosunku do podmiotu prawnego bezpośrednią jednostką dominującą w rozumieniu przepisów o rachunkowości mających do<br>zwanie, jednocześnie sporządzający skonsolidowane sprawozdanie finansowe, w którym konsoliduje podmiot prawny.<br>nienia dotyczy wyłącznie jednostki dominującej, która sama posiada kod LEI.<br>wiadczamy, że bezpośrednia jednostka dominująca (jeżeli zostanie wskazana) wyraziła zgodę na:<br>ej danych do KDPW oraz na ich publikowanie przez KDPW na swojej stronie internetowej,<br>sywanie przez KDPW do GLEIF oraz ROC i ich publikowanie przez GLEIF, oraz<br>pnianie przez KDPW oraz GLEIF innym agencjom kodującym. |
|----------------------------------------------------------------------------------------------------|----------------------------------------------------------------------------------------------------|
| CZY WŁAŚCIO                                                                                                    | CIELEM/WŁAŚCICIELAMI BEZPOŚREDNIMI PODMIOTU WNIOSKUJĄCEGO O KOD LEI SĄ:                                                                                                    |
| Wyłącznie                                                                                                    | r osoba/osoby fizyczne                                                                                                    |
| Wyłącznie po<br>związki wyzn                                                                                                    | zdmiot/podmioty prawne, które nie są spółkami handlowymi lub przedsiębiorstwami państwowymi (np. Skarb Państwa, NBP, spółdzielnie, fundacje, stowarzyszenia,<br>zaniowe)                                                                                                    |
| O Podmiot l                                                                                                    | ub podmioty, wśród których znajdują się spółki handlowe lub przedsiębiorstwa państowwe                                                                                                    |
|                                                                                                    | la na na mani (na -a manuadu madaabalanta afatananintu)                                                                                                    |

Po wybraniu jednej z poniższych opcji:

- > Wyłącznie osoba/osoby fizyczne gdy właścicielami podmiotu są wyłącznie osoby fizyczne,
- Wyłącznie podmiot/podmioty prawne, które nie są spółkami handlowymi lub przedsiębiorstwami państwowymi – gdy właścicielami są wyłącznie np. Skarb Państwa, NBP, spółdzielnie, fundacje, stowarzyszenia, związki wyznaniowe,
- > Właściciele nie są znani (np. z powodu rozdrobnienia akcjonariatu)

i użyciu przycisku Zapisz, proces wypełniania danych dotyczących relacji właścicielskich zostanie zakończony.

Wówczas w formularzu rejestracji pojawi się informacja w **Powód niewskazania jednostki dominującej** odpowiednio:

- Jednostka dominująca to osoba fizyczna, gdy dokonano wyboru Wyłącznie osoba/osoby fizyczne,
- Brak konsolidującej jednostki dominującej, gdy dokonano wyboru Wyłącznie podmiot/podmioty prawne, które nie są spółkami handlowymi lub przedsiębiorstwami państwowymi (np. Skarb Państwa, NBP, spółdzielnie, fundacje, stowarzyszenia, związki wyznaniowe),
- Jednostka dominująca nie jest znana, gdy dokonano wyboru Właściciele nie są znani (np. z powodu rozdrobnienia akcjonariatu).

| RELACJE WŁAŚCICIELSKIE PODMIOTU          |  |  |
|------------------------------------------|--|--|
| BEZPOŚREDNIA JEDNOSTKA DOMINUJĄCA        |  |  |
| POWÓD NIEWSKAZANIA JEDNOSTKI DOMINUJĄCEJ |  |  |
| Jednostka dominująca to osoba fizyczna   |  |  |
|                                          |  |  |
| OSTATECZNA JEDNOSTKA DOMINUJĄCA          |  |  |
| POWÓD NIEWSKAZANIA JEDNOSTKI DOMINUJĄCEJ |  |  |
| Jednostka dominująca to osoba fizyczna   |  |  |
|                                          |  |  |
| DODAJ LUB EDYTUJ RELACJE WŁAŚCICIELSKIE  |  |  |
|                                          |  |  |

## Jeśli właścicielami podmiotu są spółki prawa handlowego lub przedsiębiorstwa państwowe należy wybrać opcję:

Podmiot lub podmioty, wśród których znajdują się spółki handlowe lub przedsiębiorstwa państwowe

i użyć przycisku Dalej.

| BEZPOŚREDNIA JEDNOSTKA DOMINUJĄCA                                                                                                    |
|----------------------------------------------------------------------------------------------------|
| Bezpośrednia jednostka dominująca to podmiot będący w stosunku do podmiotu prawnego bezpośrednią jednostką dominującą w rozumieniu przepisów o rachunkowości mających do tej<br>jednostki zastosowanie, jednocześnie sporządzający skonsolidowane sprawozdanie finansowe, w którym konsoliduje podmiot prawny.<br>Obowiązek ujawnienia dotyczy wyłącznie jednostki dominującej, która sama posiada kod LEI.<br>Jednocześnie oświadczarmy, że bezpośrednia jednostka dominująca (jeżeli zostanie wskazana) wyraziła zgodę na:<br>1) przekazanie jej danych do KDPW oraz na ich publikowanie przez KDPW na swojej stronie internetowej,<br>2) na ich przekazywanie przez KDPW do GLEIF oraz ROC i ich publikowanie przez GLEIF, oraz<br>3) na ich udostępnianie przez KDPW oraz GLEIF innym agencjom kodującym. |
| CZY WŁAŚCICIELEM/WŁAŚCICIELAMI BEZPOŚREDNIMI PODMIOTU WNIOSKUJĄCEGO O KOD LEI SĄ:                                                                                                    |
| ○ Wyłącznie osoba/osoby fizyczne                                                                                                    |
| O<br>Wyłącznie podmiot/podmioty prawne, które nie są spółkami handlowymi lub przedsiębiorstwami państwowymi (np. Skarb Państwa, NBP, spółdzielnie, fundacje, stowarzyszenia,<br>związki wyznaniowe)                                                                                                    |
| O Podmiot lub podmioty, wśród których znajdują się spółki handlowe lub przedsiębiorstwa państowwe                                                                                                    |
| 🔿 Właściciele nie są znani (np. z powodu rozdrobnienia akcjonariatu).                                                                                                    |
| DALEJ                                                                                                    |
|                                                                                                    |

Na tym etapie należy udzielić informacji, czy istnieje **Bezpośrednia jednostka dominująca** – tzn. podmiot, który sprawuje bezpośrednią kontrolę nad podmiotem wnioskującym o kod LEI i jednocześnie konsoliduje tenże podmiot w skonsolidowanym sprawozdaniu finansowym i posiada kod LEI. Jeżeli podmiot bezpośrednio kontrolujący nie sporządza skonsolidowanych sprawozdań finansowych, należy w tym miejscu wskazać podmiot najwyższego szczebla, sporządzający skonsolidowane sprawozdania finansowe i konsolidujący podmiot wnioskujący o kod LEI, **o ile taki istnieje**. Wówczas Ostateczna jednostka dominująca pełni również funkcję Bezpośredniej jednostki dominującej.

## Należy zaznaczyć:

- Tak, ale właściciel nie posiada kodu LEI lub informacje o bezpośrednim podmiocie dominującym nie mogą zostać ujawnione publicznie- gdy istnieje Bezpośrednia jednostka dominująca, ale jej wskazanie nie jest możliwe, gdyż:
  - właściciel nie posiada kodu LEI lub
  - informacje o bezpośrednim podmiocie dominującym nie mogą zostać ujawnione publicznie

ponieważ:

 ✓ brak jest zgody jednostki dominującej na przekazanie informacji lub nie można się z nią skontaktować,

- ✓ istnieją przeszkody ustawowe, wykonawcze, regulacyjne danej jurysdykcji lub inne wiążące zobowiązania prawne w ujawnieniu informacji o właścicielu,
- ✓ ujawnienie informacji byłoby szkodliwe dla jednostki zależnej i/lub nadrzędnej lub nie można potwierdzić braku szkody w sposób, który może odpowiednio zapobiec ryzyku dla podmiotu – matki.

| Bezpośredni<br>jednostki za<br>Obowiązek u<br>Jednocześni<br>1) przekazar<br>2) na ich prz<br>3) na ich udo | jednostka dominująca to podmiot będący w stosunku do podmiotu prawnego bezpośrednią jednostką dominującą w rozumieniu przepisóv<br>sowanie, jednocześnie sporządzający skonsolidowane sprawozdanie finansowe, w którym konsoliduje podmiot prawny.<br>wnienia dotyczy wyłącznie jednostki dominującej, która sama posiada kod LEI.<br>sówiadczamy, że bezpośrednia jednostka dominująca (jeżeli zostanie wskazana) wyraziła zgodę na:<br>jej danych do KDPW oraz na ich publikowanie przez KDPW na swojej stronie internetowej,<br>azywanie przez KDPW do GLEIF oraz ROC i ich publikowanie przez GLEIF, oraz<br>tępnianie przez KDPW oraz GLEIF innym agencjom kodującym. | v o rachunkowości mających do tej                                                    |
|----------------------------------------------------------------------------------------------------|----------------------------------------------------------------------------------------------------|--------------------------------------------------------------------------------------|
| CZY ISTN<br>BEZPOŚR<br>LEI W SKO                                                                            | JE BEZPOŚREDNIA JEDNOSTKA DOMINUJĄCA BĘDĄCA PODMIOTEM PRAWNYM, POSIADAJĄCA KOD LEI, TJ PO<br>)NIO KONTROLĘ NAD PODMIOTEM WNIOSKUJĄCYM O KOD LEI, KTÓRY JEDNOCZEŚNIE KONSOLIDUJE PODMIC<br>ISOLIDOWANYM SPRAWOZDANIU FINANSOWYM?                                                                                                    | DDMIOT SPRAWUJĄCY<br>)T WNIOSKUJĄCYM O KOD                                           |
| ⊖ TAK, J                                                                                                    | siada kod LEI i informacje o bezpośrednim podmiocie dominującym, konsolidującym, mogą zostać ujawnione                                                                                                    |                                                                                      |
| IAK, ale<br>aby wyb<br>wykonau<br>zależnej                                                                  | laściciel nie posiada kodu LEI lub informacje o bezpośrednim podmiocie dominującym nie mogą zostać ujawnione publicznie m. in. z poni<br>ć odpowiedni powód). Brak jest zgody jednostki dominującej na przekazanie informacji lub nie można się z nią skontaktować. Istnieją prz<br>ze, regulacyjne danej jurysdykcji lub inne wiążące zobowiązania prawne w ujawnieniu informacji o właścicielu. Ujawnienie informacji by<br>lub nadrzędnej lub nie można potwierdzić braku szkody w sposób, który może odpowiednio zapobiec ryzyku dla podmiotu-matki.                                                                                                    | ższych powodów (przejdź DALEJ<br>zeszkody ustawowe,<br>rłoby szkodliwe dla jednostki |
|                                                                                                    |                                                                                                    |                                                                                      |
|                                                                                                    | WSTECZ                                                                                                    | DALEJ                                                                                |

Następnie po użyciu przycisku **Dalej** należy zaznaczyć odpowiedni powód niewskazania i ponownie użyć przycisku **Dalej.** Wówczas pojawi się ekran dotyczący **Ostatecznej jednostki dominującej**.

| Bezpośrednia jednostka dominująca to<br>iednostki zastosowanie, jednocześnie s<br>Obowiązek ujawnienia dotyczy wyłączr<br>lednocześnie oświadczamy, że bezpośr<br>1) przekazanie jej danych do KDPW ora<br>2) na ich przekazywanie przez KDPW or<br>3) na ich udostępnianie przez KDPW or | podmiot będący w stosunku do po<br>porządzający skonsolidowane spraw<br>ie jednostki dominującej, która sam<br>ednia jednostka dominująca (jeżeli z<br>z na ich publikowanie przez KDPW n<br>GLEIF oraz ROC i ich publikowanie j<br>zg GLEIF innym agencjom kodującym | dmiotu prawnego bezpośrednią jednost<br>ozdanie finansowe, w którym konsolidu<br>a posiada kod LEI.<br>ostanie wskazana) wyraziła zgodę na:<br>a swojej stronie internetowej,<br>orzez GLEIF, oraz<br>1. | ką dominującą w rozumieniu przepisów o<br>je podmiot prawny. | rachunkowości mających do to |
|----------------------------------------------------------------------------------------------------|----------------------------------------------------------------------------------------------------|----------------------------------------------------------------------------------------------------|--------------------------------------------------------------|------------------------------|
| Powód niewskazania jednostki domini<br>Proszę wybrać<br>Proszę wybrać<br>Jednostka dominujaca pie posi                                                                                                    | ującej<br>uda kodu LEI                                                                                                    |                                                                                                    |                                                              |                              |
| Informacje o relacji z podmioter                                                                                                    | n dominującym nie mogą być uja                                                                                                    | wnione publicznie                                                                                                    |                                                              |                              |
| WSTECZ                                                                                                    |                                                                                                    |                                                                                                    |                                                              | DALEJ                        |

Nie – gdy nie istnieje żaden podmiot sporządzający skonsolidowane sprawozdanie finansowe, w którym konsoliduje podmiot prawny ubiegający się o kod LEI. Następnie po użyciu przycisku Dalej, pojawi się ekran dotyczący Ostatecznej jednostki dominującej, gdzie również należy wybrać opcję NIE.

Jeżeli podmiot, który ubiega się o kod LEI posiada jednostkę dominującą i istnieje możliwość przekazania skonsolidowanego sprawozdania tejże jednostki oraz posiada ona kod LEI, należy zaznaczyć:

Tak, posiada kod LEI i informacje o bezpośrednim podmiocie dominującym, konsolidującym, mogą zostać ujawnione

| Be<br>Ot<br>Je<br>1)<br>2)<br>3) | ezpośrednia jednostka dominująca to podmiot będący w stosunku do podmiotu prawnego bezpośrednią jednostką dominującą w rozumieniu przepisów o rachunkowości mających do tej<br>dnostki zastosowanie, jednocześnie sporządzający skonsolidowane sprawozdanie finansowe, w którym konsoliduje podmiot prawny.<br>bowiązek ujawnienia dotyczy wyłącznie jednostki dominującej, która sama posiada kod LEI.<br>dnocześnie oświadczamy, że bezpośrednia jednostka dominująca (jeżeli zostanie wskazana) wyraziła zgodę na:<br>przekazanie jej danych do KDPW oraz na ich publikowanie przez KDPW na swojej stronie internetowej,<br>na ich przekazywanie przez KDPW do GLEIF oraz ROC i ich publikowanie przez GLEIF, oraz<br>na ich udostępnianie przez KDPW oraz GLEIF innym agencjom kodującym. |
|----------------------------------|----------------------------------------------------------------------------------------------------|
| C)<br>BI<br>LE                   | ZY ISTNIEJE BEZPOŚREDNIA JEDNOSTKA DOMINUJĄCA BĘDĄCA PODMIOTEM PRAWNYM, POSIADAJĄCA KOD LEI, TJ PODMIOT SPRAWUJĄCY<br>EZPOŚREDNIO KONTROLĘ NAD PODMIOTEM WNIOSKUJĄCYM O KOD LEI, KTÓRY JEDNOCZEŚNIE KONSOLIDUJE PODMIOT WNIOSKUJĄCYM O KOD<br>EI W SKONSOLIDOWANYM SPRAWOZDANIU FINANSOWYM?                                                                                                    |
|                                  | TAK, posiada kod LEI I informacje o bezpośrednim podmiocie dominującym, konsolidującym, mogą zostać ujawnione TAK, ale właściciel nie posiada kodu LEI lub Informacje o bezpośrednim podmiocie dominującym nie mogą zostać ujawnione publicznie m. in. z poniższych powodów (przejdź DALEJ aby wybrać odpowiedni powód). Brak jest zgody jednostki dominującej na przekazanie informacji lub nie można się z nią skontaktować. Istnieją przeszkody ustawowe, wykonawcze, regulacyjne danej jurysdykcji lub inne wiążące zobowiązania prawne w ujawnieniu informacji o właścicielu. Ujawnienie informacji byłoby szkodliwe dla jednostki zależnej i/lub nadrzędnej lub nie można potwierdzić braku szkody w sposób, który może odpowiednio zapobiec ryzyku dla podmiotu-matki.                 |
|                                  | NIE DALEJ                                                                                                    |

Po użyciu przycisku Dalej, pojawi się okno, w którym należy wypełnić dane jednostki dominującej:

| BEZPOŚREDNIA JEDNOSTKA DOMINUJĄCA                                                                                                    |                                                 |  |
|----------------------------------------------------------------------------------------------------|-------------------------------------------------|--|
| Bezpośrednia jednostka dominująca to podmiot będący w stosunku do podmiotu prawnego bezpośrednią jednostką dominującą w rozumieniu przepisów o rachunkowości mających do tej<br>jednostki zastosowanie, jednocześnie sporządzający skonsolidowane sprawozdanie finansowe, w którym konsoliduje podmiot prawny.<br>Obowiązek ujawnienia dotyczy wyłącznie jednostki dominującej, która sama posiada kod LEI.<br>Jednocześnie oświadczamy, że bezpośrednia jednostka dominującą (jeżeli zostanie wskazana) wyraziła zgodę na:<br>1) przekazanie jej danych do KDPW oraz na ich publikowanie przez KDPW na swojej stronie internetowej,<br>2) na ich przekazywanie przez KDPW do GLEIF oraz ROC i ich publikowanie przez GLEIF, oraz<br>3) na ich udostępnianie przez KDPW oraz GLEIF innym agencjom kodującym. |                                                 |  |
| KOD LEI                                                                                                    | Žećih delavnotću stanujavah nodstava voruškacij |  |
| Proszę wybrać ~                                                                                                    | Proszę wybrać ×                                 |  |

- Kod LEI informację tą można uzyskać ze strony https://search.gleif.org/#/search/,
- > Typ standardu księgowości zastosowany przez podmiot dominujący,

| Typ standardu księgowości                                                                                                    |   |
|----------------------------------------------------------------------------------------------------|---|
| Proszę wybrać                                                                                                    | ~ |
| Proszę wybrać<br>US_GAAP (Ogólnie Przyjęte Zasady Rachunkowości)<br>IFRS (Międzynarodowe Standardy Sprawozdawczości Finansowej)<br>INNY |   |

Źródło dokumentów stanowiących podstawę weryfikacji – należy załączyć do formularza skan aktualnego skonsolidowanego sprawozdania finansowego lub inny wybrany dokument jeśli sprawozdanie nie zostało sporządzone,

| Źródła dokumentów stanowiących podstawę weryfikacji - obowiązkowe jest załącz<br>kopii dokumentu do formularza | enie   |
|----------------------------------------------------------------------------------------------------|--------|
| Proszę wybrać                                                                                                  | ~      |
| Proszę wybrać                                                                                                  |        |
| Skonsolidowane sprawozdanie finansowe                                                                          |        |
| Pomocnicze dokumenty do sporządzenia sprawozdania finansowego                                                  |        |
| Umowy                                                                                                    |        |
| Inne oficjalne dokumenty, jeśli sprawozdanie finansowe nie zostało sporz                                       | ądzone |

Okres sprawozdawczy – należy wskazać datę początku oraz końca okresu rozliczeniowego, którego dotyczy skonsolidowane sprawozdanie finansowe jednostki dominującej. Wskazanie jest obowiązkowe jeśli data jest znana,

| OKRES SPRAWOZDAWCZY                               |                                                |  |
|---------------------------------------------------|------------------------------------------------|--|
| Data początku okresu sprawozdawczego (RRRR-MM-DD) | Data końca okresu sprawozdawczego (RRRR-MM-DD) |  |
|                                                   |                                                |  |

Okres powiązania właścicielskiego – należy wskazać datę, od której istnieje powiązanie z jednostką dominującą. Wskazanie jest obowiązkowe jeśli data jest znana,

|                                         | OKRES POWIĄZANIA WŁAŚCICIELSKIEGO |
|-----------------------------------------|-----------------------------------|
| Data powstania powiązania (RRRR-MIM-DD) |                                   |
|                                         |                                   |

Następnie należy użyć przycisku **Dalej**. Pojawi się okno dotyczące **Ostatecznej jednostki dominującej** – podmiotu innego, niż wskazana Bezpośrednia jednostka dominująca, konsolidującego podmiot wnioskujący o kod LEI, który nie posiada już "nad sobą" żadnego innego podmiotu dominującego.

| OSTATECZNA JEDNOSTKA D                                                                                                    | DOMINUJĄCA                                                                                                    |                                                                                                    |
|----------------------------------------------------------------------------------------------------|----------------------------------------------------------------------------------------------------|----------------------------------------------------------------------------------------------------|
| Ostateczna jednostka dominująca to podm<br>mających do niej zastosowanie, sporządzają<br>skonsolidowane sprawozdanie finansowe i k<br>Obowiązek ujawnienia dotyczy wyłącznie je-<br>Jednocześnie oświadczamy, że ostateczna je<br>1) przekazanie jej danych do KDPW oraz na i<br>2) na ich przekazywanie przez KDPW do GEE<br>3) na ich udostępnianie przez KDPW oraz GL | iot będący, w relacji do podmiotu prawnego, bezpośrednio lub pośrednio j<br>cy skonsolidowane sprawozdanie finansowe, w którym konsoliduje podmi<br>konsollidującej podmiot prawny; bezpośrednia jednostka dominująca może<br>dnostki dominującej, która sama posiada kod LEI.<br>rdnostka dominującej, która sama posiada kod LEI.<br>ich publikowanie przez KDPW na swojej stronie internetowej,<br>EIF oraz ROC i ich publikowanie przez GLEIF, oraz<br>LEIF innym agencjom kodującym. | ednostką dominującą w rozumieniu przepisów o rachunkowości<br>ot prawny i który nie posiada jednostki dominującej, sporządzającej<br>e pełnić jednocześnie rolę ostatecznej jednostki dominującej.                         |
| PODMIOT OSTATECZNIE DOMINUJ.<br>KONSOLIDUJĄCEGO PODMIOT WN                                                                                                    | ĄCY, KTÓRY NIE POSIADA JUŻ "NAD SOBĄ" ŻADNEGO INNE<br>IOSKUJĄCY O KOD LEI?                                                                                                    | GO PODMIOTU PRAWNEGO DOMINUJĄCEGO,                                                                                                    |
| 🔿 TAK, posiada kod LEI i informacje o o                                                                                                    | statecznym podmiocie dominującym, konsolidującym, mogą zostać ujaw                                                                                                    | nione                                                                                                    |
| O<br>TAK, ale właściciel nie posiada kodu LEI<br>aby wybrać odpowiedni powód). Brak j<br>wykonawcze, regulacyjne danej jurysdy<br>zależnej i/lub nadrzędnej lub nie można                                                                                                    | lub informacje o ostatecznym podmiocie dominującym nie mogą zostać<br>iest zgody jednostki dominującej na przekazanie informacji lub nie można<br>rkcji lub inne wiążące zobowiązania prawne w ujawnieniu informacji o w<br>1 potwierdzić braku szkody w sposób, który może odpowiednio zapobiec r                                                                                                    | ujawnione publicznie, m. in. z poniższych powodów (przejdź DALEJ<br>się z nią skontaktować. Istnieją przeszkody ustawowe,<br>łaścicielu. Ujawnienie informacji byłoby szkodliwe dla jednostki<br>yzyku dla podmiotu-matki. |
| ⊖ NIE                                                                                                    |                                                                                                    |                                                                                                    |
| WSTECZ                                                                                                    |                                                                                                    | DALEJ                                                                                                    |

## Należy zaznaczyć:

Tak, posiada kod LEI i informacje o ostatecznym podmiocie dominującym mogą zostać ujawnione – gdy istnieje podmiot inny niż Bezpośrednia jednostka dominująca, który nie posiada już nad sobą żadnego innego podmiotu dominującego i jednocześnie konsoliduje w swoim sprawozdaniu finansowym podmiot wnioskujący o kod LEI i udostępni w/w sprawozdanie oraz posiada kod LEI. Następnie po użyciu przycisku Dalej należy uzupełnić dane analogicznie jak dla Bezpośredniej jednostki dominującej.

Tak, ale właściciel nie posiada kodu LEI lub informacje o bezpośrednim podmiocie dominującym nie mogą zostać ujawnione publicznie- gdy istnieje Ostateczna jednostka dominująca, ale jej wskazanie nie jest możliwe, gdyż:

- właściciel nie posiada kodu LEI lub
- informacje o ostatecznym podmiocie dominującym nie mogą zostać ujawnione publicznie

ponieważ:

- ✓ brak jest zgody jednostki dominującej na przekazanie informacji lub nie można się z nią skontaktować,
- ✓ istnieją przeszkody ustawowe, wykonawcze, regulacyjne danej jurysdykcji lub inne wiążące zobowiązania prawne w ujawnieniu informacji o właścicielu,
- ✓ ujawnienie informacji byłoby szkodliwe dla jednostki zależnej i/lub nadrzędnej lub nie można potwierdzić braku szkody w sposób, który może odpowiednio zapobiec ryzyku dla podmiotu – matki.

| Ostateczna jednostka dominująca to podmiot będący, w rel   | icji do podmiotu prawnego, bezpośrednio lub pośrednio jednostką dominującą w rozumieniu przepisów o rachunkowości       |
|------------------------------------------------------------|----------------------------------------------------------------------------------------------------|
| mających do niej zastosowanie, sporządzający skonsolidowa  | ne sprawozdanie finansowe, w którym konsoliduje podmiot prawny i który nie posiada jednostki dominującej, sporządzające |
| skonsolidowane sprawozdanie finansowe i konsolidującej pr  | dmiot prawny; bezpośrednia jednostka dominująca może pełnić jednocześnie rolę ostatecznej jednostki dominującej.        |
| Obowiązek ujawnienia dotyczy wyłącznie jednostki dominuj   | cej, która sama posiada kod LEI.                                                                                        |
| Jednocześnie oświadczamy, że ostateczna jednostka dominu   | ąca (jeżeli zostanie wskazana) wyraziła zgodę na:                                                                       |
| 1) przekazanie jej danych do KDPW oraz na ich publikowanie | przez KDPW na swojej stronie internetowej,                                                                              |
| 2) na ich przekazywanie przez KDPW do GLEIF oraz ROC i ich | publikowanie przez GLEIF, oraz                                                                                          |
| 3) na ich udostępnianie przez KDPW oraz GLEIF innym agenc  | om kodującym.                                                                                                    |
| PODMIOT OSTATECZNIE DOMINUJĄCY, KTÓRY N                    | IE POSIADA JUŻ "NAD SOBĄ" ŻADNEGO INNEGO PODMIOTU PRAWNEGO DOMINUJĄCEGO,                                                |
| KONSOLIDUJĄCEGO PODMIOT WNIOSKUJĄCY O                      | KOD LEI?                                                                                                    |
| ⊖ TAK, posiada kod LEI i informacje o ostatecznym pod      | niocie dominującym, konsolidującym, mogą zostać ujawnione                                                               |
| IAR, ale właściciel nie posiada kodu LEI lub informacje o  | ostatecznym podmiocie dominującym nie mogą zostać ujawnione publicznie, m. in. z poniższych powodów (przejdź DALŁ       |
| aby wybrać odpowiedni powód). Brak jest zgody jednos       | tki dominującej na przekazanie informacji lub nie można się z nią skontaktować. Istnieją przeszkody ustawowe,           |
| wykonawcze, regulacyjne danej jurysdykcji lub inne wią     | tące zobowiązania prawne w ujawnieniu informacji o właścicielu. Ujawnienie informacji byłoby szkodliwe dla jednostki    |
| zależnej i/lub nadrzędnej lub nie można potwierdzić bra    | ku szkody w sposób, który może odpowiednio zapobiec ryzyku dla podmiotu-matki.                                          |
| ⊖ <i>NIE</i><br>WSTECZ                                     | DALEJ                                                                                                    |

Następnie po użyciu przycisku Dalej należy zaznaczyć odpowiedni powód niewskazania i wybrać Zapisz, system przeniesie automatycznie do Formularza rejestracji danych podmiotu.

| OSTATECZNA JEDNOSTKA DOMINUJĄCA                                                                                                    |
|----------------------------------------------------------------------------------------------------|
| Ostateczna jednostka dominująca to podmiot będący, w relacji do podmiotu prawnego, bezpośrednio lub pośrednio jednostką dominującą w rozumieniu przepisów o rachunkowości<br>mających do niej zastosowanie, sporządzający skonsolidowane sprawozdanie finansowe, w którym konsoliduje podmiot prawny i który nie posiada jednostki dominującej, sporządzającej<br>skonsolidowane sprawozdanie finansowe i konsollidującej podmiot prawny; bezpośrednia jednostka dominująca może pełnić jednosześnie rolę ostatecznej jednostki dominującej.<br>Obowiązek ujawnienia dotyczy wyłącznie jednostki dominujące, która sama posiada kod LEI.<br>Jednocześnie oświadczamy, że ostateczna jednostka dominująca (jeżeli zostanie wskazana) wyraziła zgodę na:<br>1) przekazanie jej danych do KDPW oraz na ich publikowanie przez KDPW na swojej stronie internetowej,<br>2) na ich przekazywanie przez KDPW do GLEIF oraz ROC i ich publikowanie przez GLEIF, oraz<br>3) na ich udostępnianie przez KDPW oraz GLEIF innym agencjom kodującym. |
| Powód niewskazania jednostki dominującej                                                                                                    |
| Proszę wybrać ~                                                                                                    |
| Proszę wybrać                                                                                                    |
| Informacje o relacji z podmiotem dominującym nie mogą być ujawnione publicznie                                                                                                    |
|                                                                                                    |
|                                                                                                    |
| WSTECZ                                                                                                    |
|                                                                                                    |
|                                                                                                    |

Nie – gdy nie istnieje podmiot inny niż Bezpośrednia jednostka dominująca sporządzający skonsolidowane sprawozdanie finansowe, w którym konsoliduje podmiot prawny ubiegający się o kod LEI. Następnie po użyciu przycisku Zapisz, system przeniesie automatycznie do Formularza rejestracji danych podmiotu. Po uzupełnieniu wszystkich danych w Formularzu rejestracji należy ponownie użyć przycisku Zapisz, wówczas system automatycznie przeniesie do zakładki Obsługa kodu LEI/Obsługa kodu LEI jako agent z dostępnymi opcjami złożenia odpowiednich zleceń.